## **INDICAZIONI PER I PAGAMENTI CON IL SISTEMA ARGO**

A seguito di aggiornamenti sul sistema Argo Pago online si comunica che, da questo momento, i genitori potranno effettuare il versamento dei contributi scegliendo fra due MODALITA':

PRIMA MODALITA' (consigliata) tramite l'accesso ad **Argo Pagonline** (utilizzando il PC autenticandosi sempre con le stesse credenziali utili per l'accesso al registro elettronico o all'APP Famiglia)

SECONDA MODALITA' dalla nuova funzione di APP Famiglia.

### PRIMA MODALITA' Argo Pagonline

In Internet accedere al NUOVO PORTALE in questi tre modi:

1) cliccando il link

https://www.portaleargo.it/auth/sso/login/?login\_challenge=7bc96711ae8944a3a932de35b7a8f20a

2) digitando, nell'area di inserimento di ricerca, "portale argo pagonline" e cliccare su https://www.portaleargo.it > pagonline (vedi immagine sottostante)

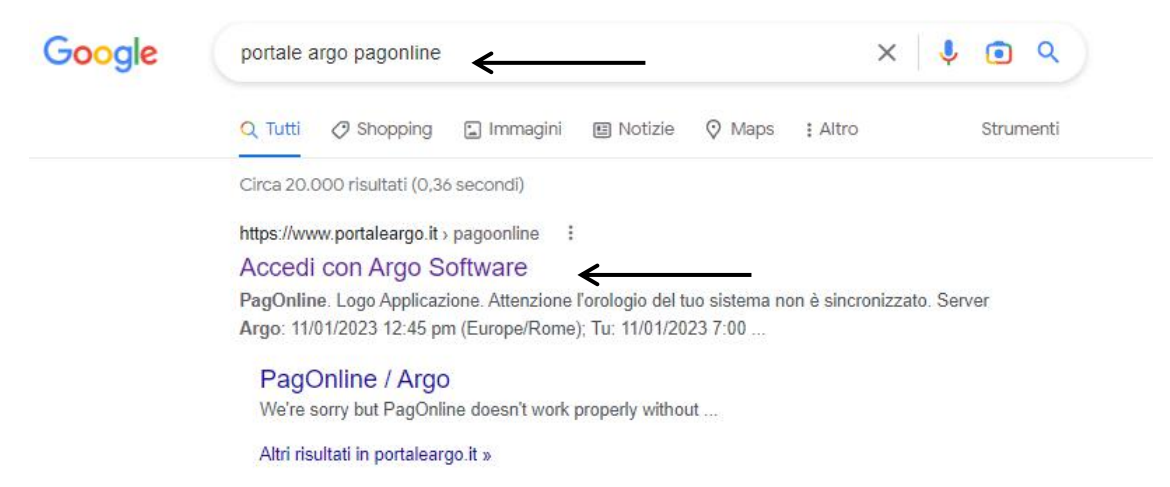

3) Scrivendo nella barra dell'indirizzo <u>https://www.portaleargo.it/</u>, aprire la scheda AREA CONTABILE (vedi immagine sottostante) e cliccare su PangOnline:

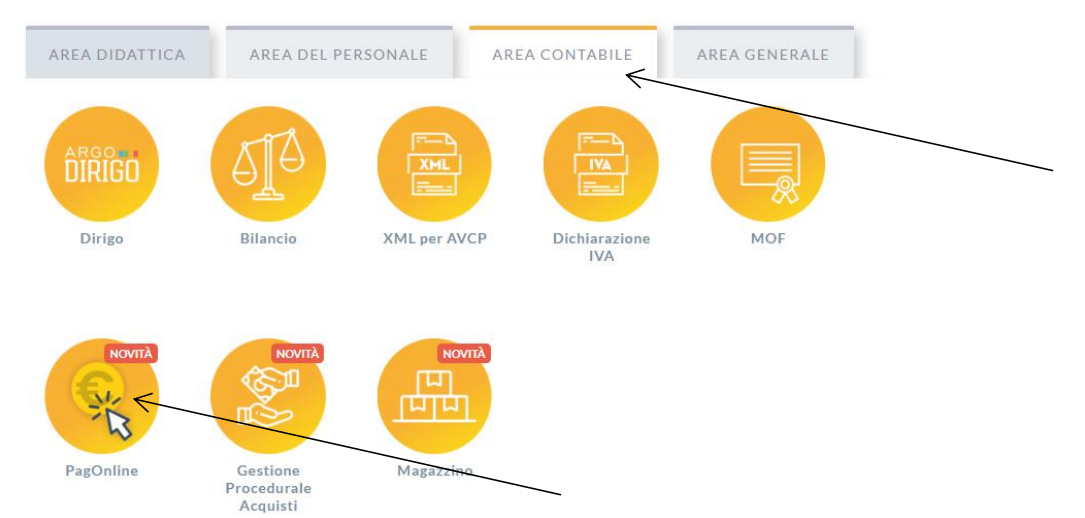

#### SI APRIRA' IL PORTALE IN CUI INSERIRE LE CREDENZIALI USATE PER L'ACCESSO AL REGISTRO ELETTRONICO **INSERIRE IL CODICE SCUOLA SS17105** Si può accedere anche con lo SPID.

|               | PagOnline                                                                                                    |              |
|---------------|----------------------------------------------------------------------------------------------------|--------------|
|               | ×                                                                                                    |              |
| Codice Scuola | ,                                                                                                    |              |
| S17105        |                                                                                                    | $\leftarrow$ |
|               | (obbligatorio per studenti e genitori)                                                                                           |              |
| Nome Utente   |                                                                                                    |              |
| Password      | Recupera la password                                                                                                    |              |
|               | 0                                                                                                    |              |
| Ricordami     | Cliccando su "Ricordami" non dovraì più autenticarti su<br>questo dispositivo per accedere alle applicazioni.<br>Informativa SSO |              |
|               | ENTRA                                                                                                    |              |
|               | TORNA INDIETRO                                                                                                    |              |
|               | OPPURE                                                                                                    |              |
| Codice Scuola |                                                                                                    |              |
| Cource Oction | Entra con SPID                                                                                                    |              |

### UNA VOLTA EFFETTUATO L'ACCESSO, SI APRE LA SEGUENTE PAGINA

| í I             | Pag     | amenti            |                    |            |            |            |            |                                                     |                                | AZION |
|-----------------|---------|-------------------|--------------------|------------|------------|------------|------------|-----------------------------------------------------|--------------------------------|-------|
| ni di pagamanto | Selezio | na studente       |                    |            |            | *          |            |                                                     | 7                              |       |
|                 |         | lan .             | Ontohere           | importa    | Create #   | Pagato il  | Scatinga   | Cassale                                             | tala                           | Azion |
|                 |         | 04164986381918169 | SILVESTRO EMILIANO | 756        | 13/04/2022 |            | 12/07/2022 | contributo quota minima di un euro per<br>tanti 333 | · AVVISO DI PAGAMENTO GENERATO | 0     |
|                 |         | 04164701402930579 | EMILIANO SILVESTRO | 44.396     | 11/08/2022 |            |            | Pagamento tacce                                     | . IN PAGAMENTO                 | 0     |
|                 |         | 03163458957511212 | SILVESTRO EMILIANO | 6.446      | 16/10/2021 |            | 19/10/2021 | Pagamento cumulativo - valido - api v2              | AVVISO DI PAGAMENTO GENERATO   | 0     |
|                 |         | 03163455894069339 | SILVESTRO EMILIANO | 2.47%      | 10/10/2021 |            | 19/10/2021 | Pagamento singolo - scaduto - api v2                | AVVISO DI PAGAMENTO GENERATO   | 0     |
|                 |         | 03163455866487458 | SILVESTRO EMILIANO | 1.83€      | 15/10/2021 |            | 31/12/2021 | Pagamento singolo - valido - api v2                 | # AVVISO DI PAGAMENTO GENERATO | 0     |
|                 |         | 03163404968533785 | SILVESTRO EMILIANO | 76         | 12/30/2021 |            | 30/11/2021 | Contributo mensa - studenti                         | @ AVVISO DI PAGAMENTO GENERATO | 0     |
|                 |         | 04163247043845449 | SILVESTRO EMILIANO | SDE        | 24/09/2021 | 24/09/2021 | 23/12/2023 | contributo quota minima di un euro per<br>tanti 333 | · PAGATO                       | 0     |
|                 |         | 04163163224069040 | EMILIANO SILVESTRO | 445        | 14/09/2021 | 14/09/2021 |            | Pagamento tasse                                     | CRAORE                         | 0     |
|                 |         | 04162930931567441 | SILVESTRO EMILIANO | 12€        | 19/06/2021 |            | 17/11/2021 | contributo volentario prova ciccio                  | · AVVISO DI PAGAMENTO GENERATO | 0     |
|                 |         | 04162936542495051 | SILVESTRO EMILIANO | 26€        | 19/08/2021 | 10/08/2021 | 03/10/2021 | del pagamento per formaci                           | BAGATO                         | 0     |
|                 |         |                   |                    | <b>^</b>   |            | _          | /          |                                                     | <u> </u>                       |       |
|                 |         |                   |                    | IMPORTO    | da         |            |            |                                                     | ESITO del                      |       |
|                 |         |                   |                    | pagare o p |            |            |            | pagamento                                           |                                |       |

IN ALTO A DESTRA COMPARE IL TASTO "AZIONI"

| Richiedi avviso |
|-----------------|
| Paga subito     |
|                 |

QUI CLICCARE SU "PAGO SUBITO"

COMPAIONO I PAGAMENTI DA EFFETTUARE E CLICCARE SU **"CONFERMA"** PER ESSERE INDIRIZZATI DIRETTAMENTE ALLA PAGINA DI SERVIZIO DI pagoPA

| luv               | Importo     | Verifica | Note            |                       |
|-------------------|-------------|----------|-----------------|-----------------------|
| 04166679746128786 | 5,50        | ок       | Pagabile        |                       |
| 04162584483856886 | 5,50        | ок       | Pagabile        |                       |
| 04162564491641386 | 5,50        | ок       | Pagabile        |                       |
| Verrà ora av      | /viata la s | essione  | di pagamento pe | r un totale di 16,50€ |
|                   |             |          |                 |                       |

Completato positivamente il pagamento, si riceverà una comunicazione di esito dell'operazione e si ritornerà al pannello dei pagamenti, dal quale si potrà richiedere la **RICEVUTA TELEMATICA** cliccando sul pulsante azzurro a destra di ogni singolo pagamento.

Se si volesse stampare l'**AVVISO DI PAGAMENTO** in modo da poter effettuare il pagamento presso Banche e Sportelli ATM, negli Uffici Postali e Punti Postali, nei Bar, Edicole, Ricevitorie, Supermercati, Tabaccherie e altri Esercenti Convenzionati occorre mettere la spunta a sinistra del contributo, cliccare <u>sul pulsante azzurro a destra del singolo pagamento</u>. NON CLICCARE AVVISO DI PAGAMENTO DAL BOTTONE "AZIONI" IN ALTO A DESTRA.

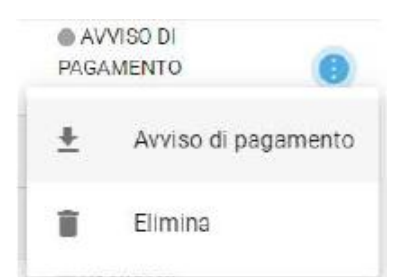

# **SECONDA MODALITA' APP Famiglia**

Scaricare ed installare l'App "Argo DidUP Famiglia" disponibile su Google Play (per i cellulari Android) o su App Store (per i dispositivi Apple). Entrare nell'App con le proprie credenziali. Inserire il Codice scuola (SS17105 e successivamente il proprio nome utente e password.

Funzioni di pagamento dell'App Famiglia (Didup) II genitore accedendo a didUP ha la possibilità di verificare lo stato dei contributi associati e di procedere col pagamento. Cliccando sull'icona gialla MENU' e successivamente su PAGAMENTI compare l'elenco dei contributi associati al genitore o al figlio/ai figli.

Cliccando su **PAGA**, potrà scegliere se proseguire al pagamento all'interno dell'app o accedere a PagOnline.

... MOCEDI AL PARAMENTO DI UNO O PIDILIN, DAMINE A A PAGONLINE PER ELIMINARE CONTRIBUTI, EFFETTUARE URF ACCEO WARRENT COVILATIVED REPRESENTED FOR UN CONTREBUTE VOLONTARIO. ASSICURATIONE (AVVISO DI PAGAMENTO GENERATO) 100 541970 48 € 5.00 Boostering I Ji gennasis 2023 1 Avviso d Pagomento cita 2 23 dicembre 2023 ASSICURATIONE (AVVISO DI PAGAMENTO GENERATO) 100 54187641080400101 € 5.00 Scoduto II 31 dicembre 2003 Avvite di Pagementa ũ R Deete

Per ognuno di questi è possibile scaricare l'**AVVISO DI PAGAMENTO**, un bollettino pagabile esternamente a pagoPA (dal tabaccaio, o in altri centri che supportano i pagamento con Pago PA).

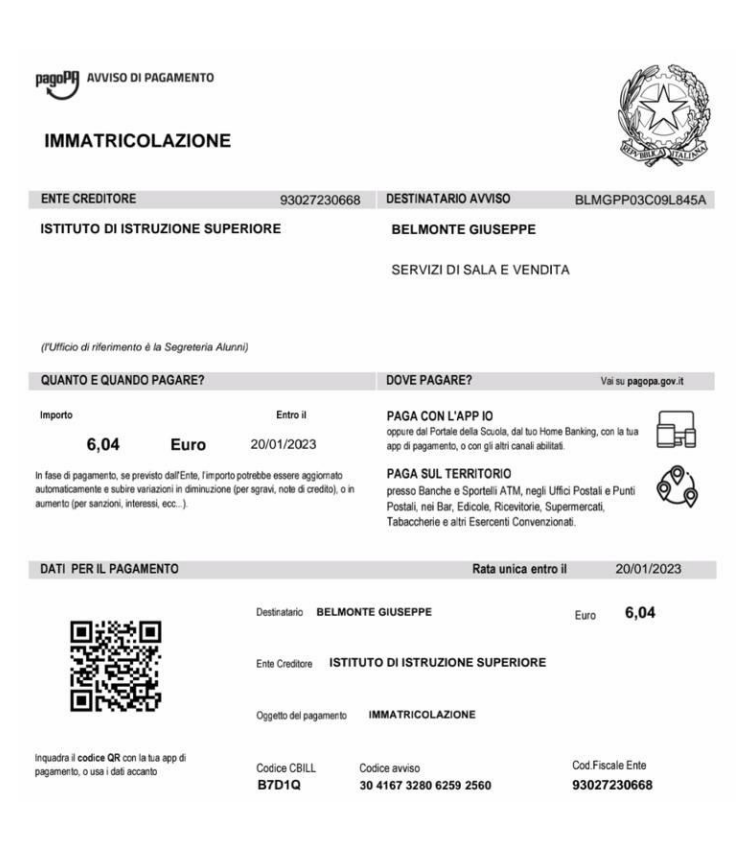

Se invece si vuole procedere subito al pagamento,

cliccare su successivamente spuntare tutti i contributi fino ad un massimo di 5 e cliccare su CONFERMA.

Una volta completata la transazione sul portale PagoPA, il contributo risulterà pagato e si potrà stampare la **RICEVUTA**.